## Procédure de réservation de salles pour PC Dans votre navigateur web ouvrez la page O365.umontreal.ca

## 1. Ouvrir Outlook dans votre navigateur web à l'adresse suivante : o365.umontreal.ca

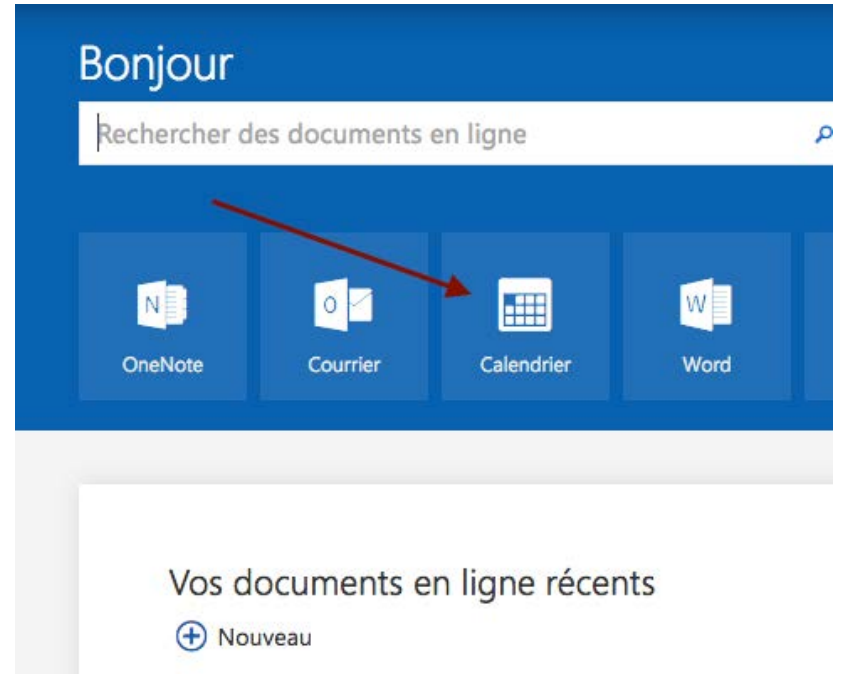

## 2. Ajouter un rendez-vous.

|    |                 | Office 365    |      |       |       |     | Outlook     |                  |         |           | Université<br>de Montréal |        |  |
|----|-----------------|---------------|------|-------|-------|-----|-------------|------------------|---------|-----------|---------------------------|--------|--|
| ۵  | Search Calendar |               |      |       |       |     | 🛨 🕂 New   🗸 | 🗄 Add calendar 🗸 | 🗘 Share | 🖶 Print   |                           |        |  |
| <  |                 | 2017 February |      |       |       |     | < > 201     | 7 February 🗸     |         |           |                           |        |  |
| S  | М               | Т             | W    | Т     | E     | S   | Sunday      | Monday           | Tuesday | Wednesday | Thursday                  | Friday |  |
| 29 | 30              | 31            | 1    | 2     | 3     | 4   | 29          | 30               | 31      | Feb 1     | 2                         | 3      |  |
| 5  | 6               | 7             | 8    | 9     | 10    | 11  |             |                  |         |           | _                         | -      |  |
| 12 | 13              | 14            | 15   | 16    | 17    | 18  |             |                  |         |           |                           |        |  |
| 19 | 20              | 21            | 22   | 23    | 24    | 25  |             |                  |         |           |                           |        |  |
| 26 | 27              | 28            | 1    | 2     | 3     | 4   | 5           | 6                | 7       | 8         | 9                         | 10     |  |
|    |                 |               |      |       |       |     |             |                  |         |           |                           |        |  |
| ^  | Your calendars  |               |      |       |       |     |             |                  |         |           |                           |        |  |
|    |                 | C Calendar    |      |       |       |     | 12          | 13               | 14      | 15        | 16 🐣                      | 17 🖂   |  |
|    | G               |               | Cana | ida h | olida | ays |             |                  |         |           |                           |        |  |
|    | ł               | Birthdays     |      |       |       |     |             |                  |         |           |                           |        |  |

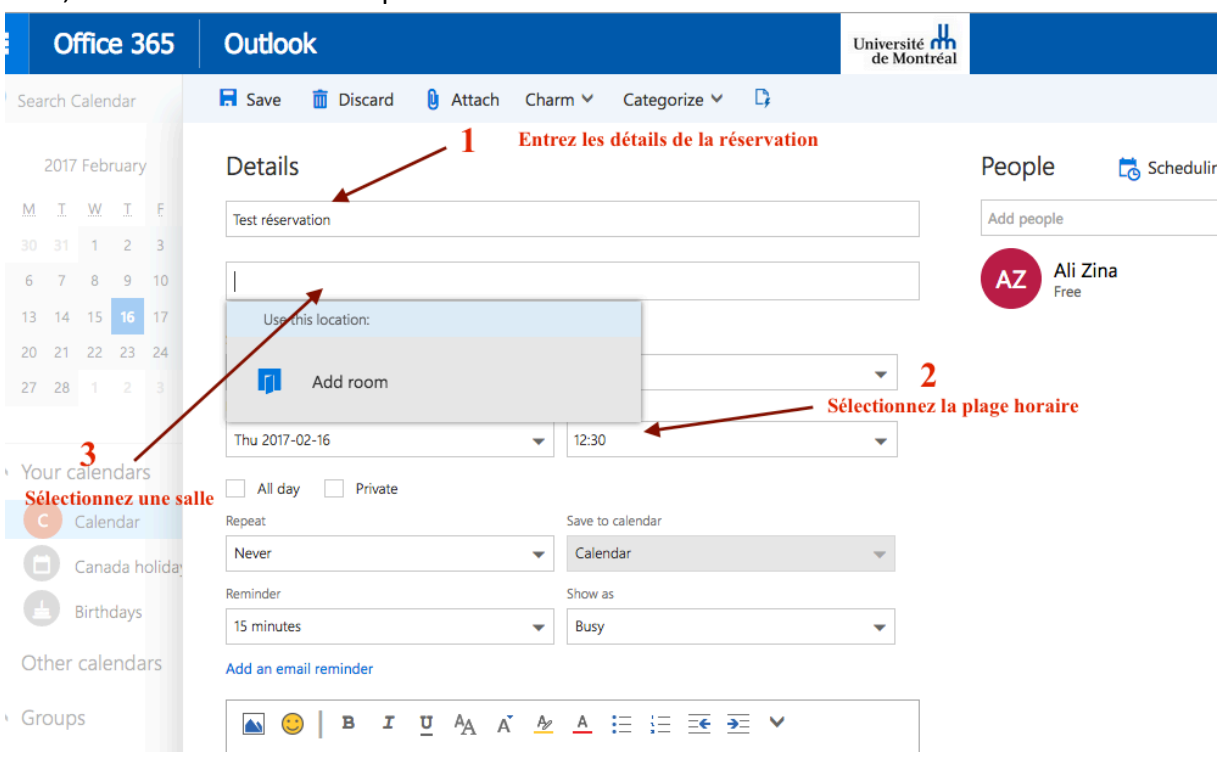

3. Entrer votre nom dans Détails, sélectionner votre plage horaire et sélectionner la salle, seulement les salles disponibles seront affichées.

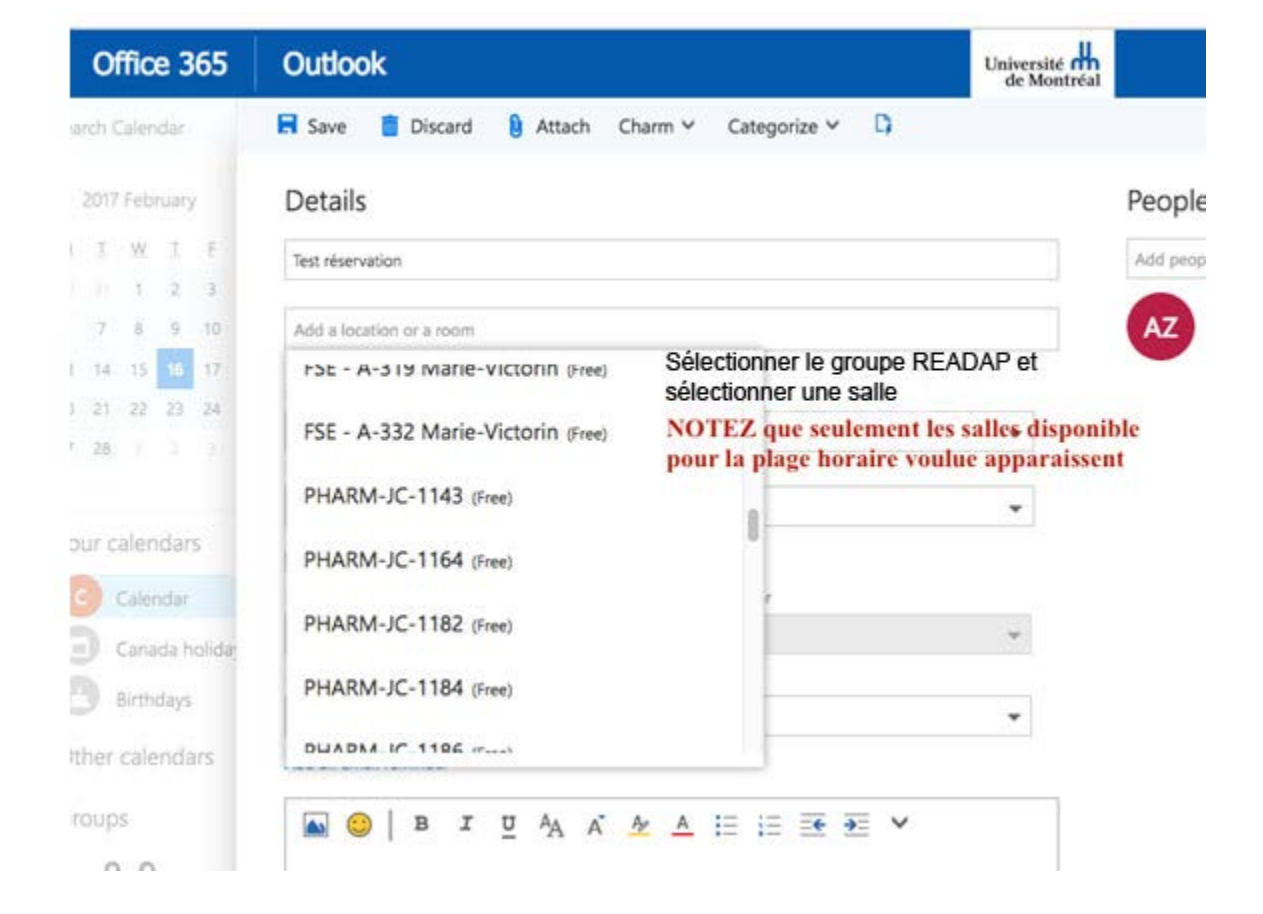

4. Vous recevrez une confirmation pour votre réservation.

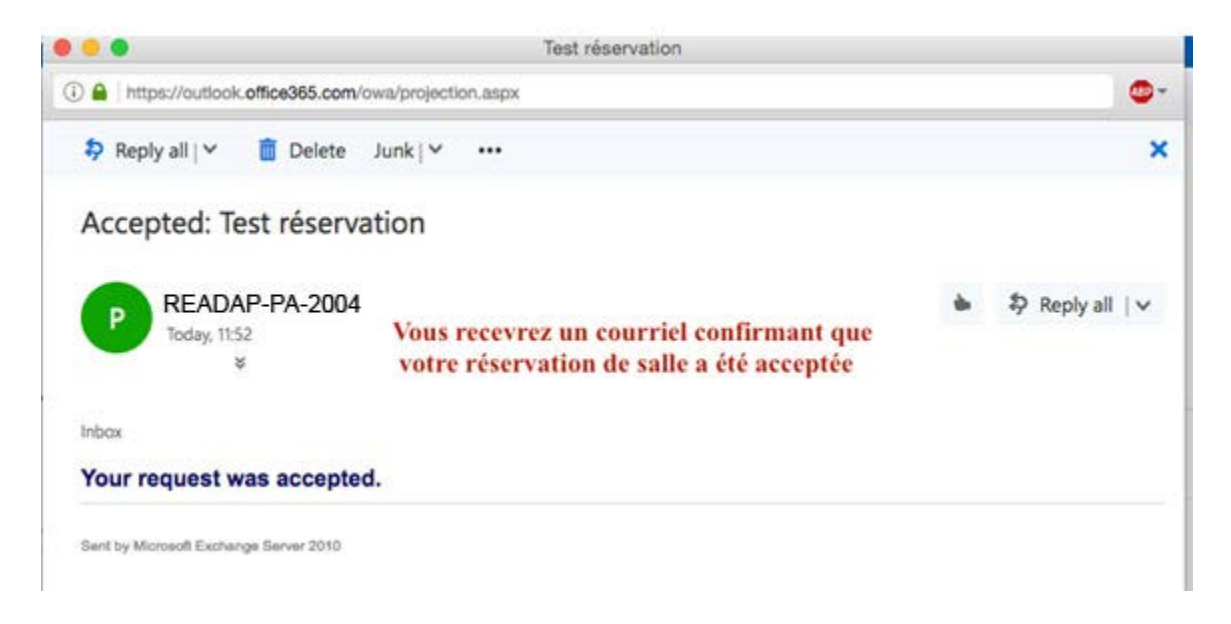